## スキャン画面について

スキャン画面では自宅登録/お好み登録/再スキャンやプリセット登録の確認などをすることが できます。

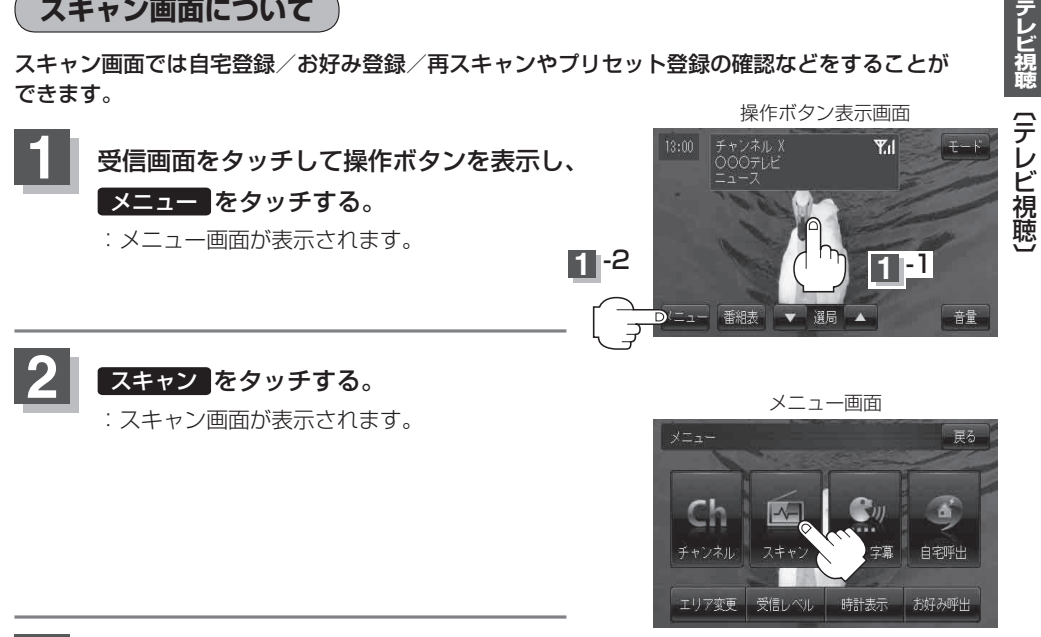

登録や再スキャンなどをする。

## ■ 自宅登録をする場合

あらかじめ自宅チャンネルリストとして登録しておくことにより、旅行先などで視聴エリアの変更 (エリア変更)をした場合(現在地を移動し他地域にいる場合)でもすばやく自宅呼び出しをする (自宅登録したエリアのチャンネルリストを呼び出す)ことができます。

(1) 自宅登録 をタッチする。

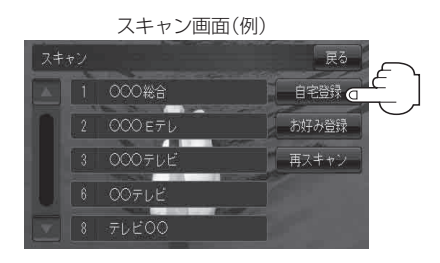

② 自宅チャンネルリストとして登録しても いいかどうかのメッセージが表示される のではいをタッチする。

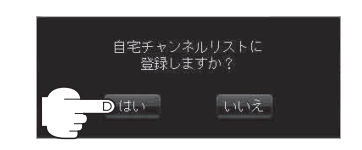

- :現在の設定内容を自宅チャンネルリスト として本機に登録します。
- (3) 設定を終わるには… 戻るをタッチして、メニュー画面に戻る。